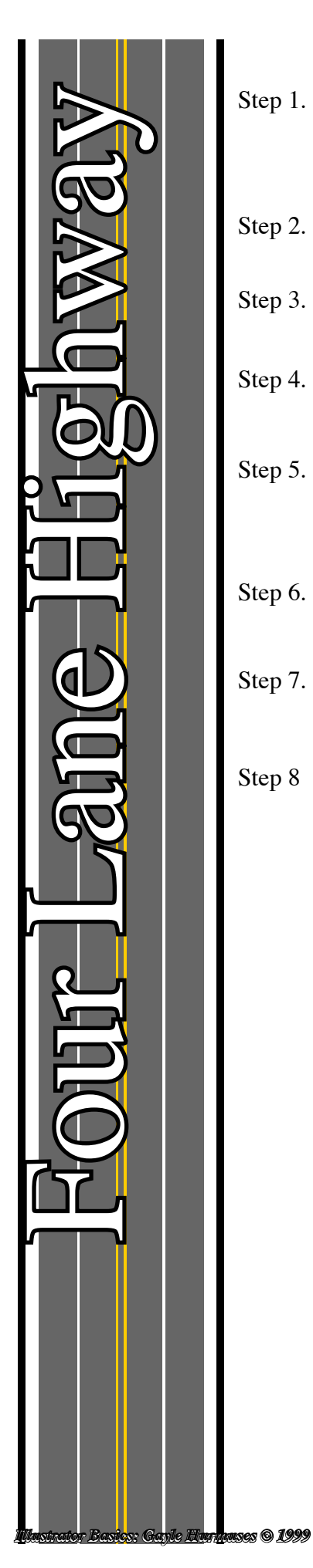

| Step 1. | Create a curved line using the pen tool<br>Give this line a <b>5 point</b> stroke of red<br><b>Command-C</b> to copy                                                                               |
|---------|----------------------------------------------------------------------------------------------------|
| Step 2. | Change the stroke to <b>200 points</b> and change the colour to <b>Black</b>                                                                                                    |
| Step 3. | <b>Command-F</b> to paste in front<br>Change the stroke to <b>185</b> points and change the colour to <b>White</b>                                                                                 |
| Step 4. | <b>Command-F</b> to paste in front<br>Change the stroke to <b>160</b> points and change the colour to <b>Grey</b>                                                                                  |
| Step 5. | <b>Command-F</b> to paste in front<br>Change the stroke to <b>85 points</b> and change the colour to <b>White</b><br>and select the <b>dashed line</b> option giving it a dash of <b>20 points</b> |
| Step 6. | <b>Command-F</b> to paste in front<br>Change the stroke to <b>80 points</b> and change the colour to <b>Grey</b>                                                                                   |
| Step 7. | <b>Command-F</b> to paste in front<br>Change the stroke to <b>10 points</b> and change the colour to <b>Yellow</b>                                                                                 |
| Step 8  | <b>Command-F</b> to paste in front<br>Change the colour to <b>Grey</b>                                                                                                    |
|         |                                                                                                    |
|         |                                                                                                    |
|         |                                                                                                    |
|         |                                                                                                    |
|         |                                                                                                    |